# Registrierung in der Bibliothek

Schritt-für-Schritt-Anleitung

## Schritt 1: Online-Registrierung im Suchportal

#### Registrierung

- Das Suchportal aufrufen (<u>search.vbk.ac.at</u>) und rechts oben auf "Anmelden" klicken. (Mobile Version: Zuerst rechts oben auf "…" klicken und anschließend auf "Anmelden".)
- 2. "VBK PH Niederösterreich" wählen.
- 3. Im Anmeldeformular die Option "Registrieren Sie sich hier" wählen.
- 4. Auf der folgenden Seite unten rechts auf den Button **"Registrierung"** klicken.
- Unter "Institution / Bibliothek" "PH Niederösterreich" wählen. Alle Felder ausfüllen (Matrikelnummer optional), den Benutzungsbedingungen / der Bibliotheksordnung zustimmen und "absenden".

#### Passwortvergabe

Nach Absenden des Formulars wird eine **E-Mail mit Ihrer ID** (pnos...) und einem **Link für die Passwortvergabe** versendet. Folgen Sie dem Link **"Passwort vergeben"**.

(Achtung: Das Versenden dieser Mail kann bis zu 15 Minuten dauern. Der Link für die Passwortvergabe ist nur einen Tag gültig.)

#### Anmeldung

Nun können Sie sich im VBK-Suchportal unter "Anmelden" mit Ihrer ID (pnos…) und Ihrem Passwort einloggen.

### Schritt 2: Vorlage der PH-Card

Bitte kommen Sie mit Ihrer PH-Card (externe Nutzer\*innen: Lichtbildausweis) **innerhalb von vier Wochen** in die Bibliothek.

Alternativ können Sie uns Ihren Ausweis per Mail zusenden. Bitte geben Sie uns in diesem Fall Ihre <u>Nutzer\*innengruppe</u> bekannt und nehmen Ihre PH-Card bei Ihrem ersten Bibliotheksbesuch mit.